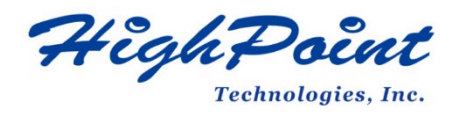

# HighPoint NVMe Data RAID Installation Guide (macOS)

# V1.12-Jan 31, 2024

Copyright 2024 HighPoint Technologies, Inc.

All rights reserved

# Contents

| Ove | prview                                                                         | 3   |
|-----|--------------------------------------------------------------------------------|-----|
| Pre | equisites                                                                      | 4   |
| 1.  | Disabling macOS Secure Boot for T2 Systems                                     | 5   |
|     | Disabling Secure Boot                                                          | 5   |
| 2.  | Disabling SIP for macOS 10.13x and earlier                                     | 6   |
|     | Check SIP status                                                               | 6   |
|     | Disabling SIP                                                                  | 6   |
| 3.  | Reduced Security Policy – For Apple M1 & M2 Platform                           | 8   |
|     | Check Security Policy                                                          | 8   |
|     | Reduced Security Policy                                                        | 8   |
| 4.  | Installing the Device Driver                                                   | 9   |
|     | macOS 10.13/10.14/10.15/11.x /12.x/13.x Driver Installation Procedure          | 9   |
| 5.  | Updating the Device Driver                                                     | .13 |
|     | Updating the Device Driver for macOS 10.13/10.14/10.15/11.x/12.x/13.x          | .13 |
| 6.  | Uninstalling the Device Driver                                                 | .16 |
|     | Uninstalling the Device driver for macOS 10.13 /10.14 /10.15/ 11.x /12.x /13.x | .16 |
| 7.  | Installing the RAID Management Software                                        | .17 |
|     | Installing the WebGUI for macOS 10.13/10.14/10.15/11.x/12.x/13.x               | .17 |
| 8.  | Updating the RAID Management Software                                          | .18 |
|     | Updating the WebGUI for macOS 10.13/10.14/10.15/11.x/12.x/13.x                 | .18 |
| 9.  | Uninstalling the RAID Management Software                                      | .19 |
|     | Uninstalling the WebGUI for macOS 10.13/10.14/10.15/11.x/12.x/13.x             | .19 |
| 10  | Trouble shooting                                                               | .20 |
|     | No controller detected                                                         | .20 |
|     | No driver detected                                                             | .20 |
|     | The WebGUI can't connect to a remote system                                    | .21 |
| App | pendix                                                                         | .22 |
|     | Checking the macOS version                                                     | .22 |
|     | Check the security & privacy                                                   | .22 |
|     | Verifying Product Installation                                                 | .23 |
|     | Checking the SIP Status                                                        | .24 |
|     | Systems with T2 chipsets – Secure Boot status                                  | .24 |
|     | Apple M1 & M2 Platform – Reduced security policy                               | .24 |
|     | Checking the Driver status and Version                                         | .25 |
|     | How to Collect Diagnostic Logs                                                 | .25 |

# Overview

This guide includes important hardware/software requirements, installation & upgrade procedure s, and troubleshooting tips for using NVMe products with a macOS operating system.

| The | following | is a | list of | supported | NVMe | products. |
|-----|-----------|------|---------|-----------|------|-----------|
|     |           |      |         | 11        |      | 1         |

| Supported AIC       | SSD7540                 |
|---------------------|-------------------------|
|                     | SSD7505                 |
|                     | SSD7502                 |
|                     | SSD7140A                |
|                     | SSD7204                 |
|                     | SSD7104                 |
|                     | SSD7104F                |
|                     | SSD7101A-1              |
|                     | SSD7105                 |
|                     | SSD7749M                |
|                     | SSD7749M2               |
|                     | SSD7749E                |
|                     | SSD7120                 |
|                     | RocketAIC 7505HM Series |
|                     | RocketAIC 7540HM Series |
|                     | RocketAIC 7749EM Series |
|                     | RocketAIC 7204HM Series |
|                     | RocketAIC 7202HM Series |
|                     | RocketAIC 7140AM Series |
|                     | RocketAIC 7105HM Series |
|                     | RocketAIC 7749MM Series |
|                     | SSD6540                 |
| Supported Enclosure | SSD6540M                |
|                     | SSD6444                 |

### Prerequisites

This section describes the base hardware and software requirements for NVMe products.

### **Driver Installation**

This section covers driver installation, driver upgrade, and driver uninstallation procedures for NVMe products in a macOS environment.

### Troubleshooting

Please consult this section if you encounter any difficulties installing or using NVMe products. It includes descriptions and solutions for commonly reported technical issues.

### Appendix

This section describes how to collect troubleshooting information for support cases you have submitted via our Online Support Portal.

# Prerequisites

To configure a Data-RAID array, you will need the following:

1. An NVMe SSD must be installed. You must have at least one NVMe SSD installed into the NVMe product.

*Note:* The RocketAIC 7505HM series, RocketAIC 7540HM series, RocketAIC 7749EM series, RocketAIC 7204HM series, RocketAIC 7202HM series, RocketAIC 7140AM series and RocketAIC 7105HM series NVMe drives already include pre-configured SSDs.

2. A PCIe 3.0/4.0/5.0 slot with x8 or x16 lanes.

*Note:* If you are using the RocketStor 6661A-NVMe or an SSD7000 NVMe RAID controller via the RocketStor 6661A adapter, the RocketStor unit must be plugged into a Thunderbolt<sup>TM</sup> 3 port.

- 3. Make sure any non-HighPoint drivers are uninstalled for any SSDs hosted by the NVMe products. 3rd party software and manufacturer-provided drivers may prevent the NVMe products from functioning properly.
- 4. Operating System Support: macOS 10.13 or later.
- 5. Before installing the driver and RAID Management software, you should log into the system as a System Administrator.
- 6. Identify the system as either T2 or Non-T2 based if the system has a T2 chip, make sure to follow section 1 before attempting to install any software for the HighPoint NVMe device.
- 7. If you're using the **Apple M1 & M2** Platform, make sure to follow <u>section 3</u> before attempting to install any software for the HighPoint NVMe device.

# 1. Disabling macOS Secure Boot for T2 Systems

Customers working with Mac platforms manufactured in 2018 or later that feature a T2 security chip, will need to disable the **Secure Boot** to load drivers for third-party devices. HighPoint NVMe products are affected by this requirement.

For a list of products with the T2 Security Chipset, please visit the following website: Mac computers that have the Apple T2 Security Chip

### **Disabling Secure Boot**

To use these products with T2 systems, Secure Boot must be disabled. To disable this feature, select "No Security" from the Startup Security Utility interface. You can access this menu by pressing the Command ( $\mathfrak{H}$ )-R keys after the Apple logo first appears during the boot-up process.

| $\bullet$ $\circ$ $\circ$ | Startup Security Utility                                                                                                    |  |  |  |  |  |
|---------------------------|----------------------------------------------------------------------------------------------------|--|--|--|--|--|
| T                         | <b>irmware password protection is off.</b><br>urn on a firmware password to prevent this computer from starting up from a<br>ifferent hard disk, CD, or DVD without the password. |  |  |  |  |  |
|                           | Turn On Firmware Password                                                                                                    |  |  |  |  |  |
| Secure Bo                 | ot                                                                                                    |  |  |  |  |  |
| Full Sec                  | Full Security                                                                                                    |  |  |  |  |  |
| Ensures                   | Ensures that only your current OS, or signed operating system software currently                                                                                                  |  |  |  |  |  |
| trusted b                 | trusted by Apple, can run. This mode requires a network connection at software                                                                                                    |  |  |  |  |  |
| installatio               | installation time.                                                                                                    |  |  |  |  |  |
| O Medium                  | Security                                                                                                    |  |  |  |  |  |
| Allows ar                 | ny version of signed operating system software ever trusted by Apple to run.                                                                                                    |  |  |  |  |  |
| No Secu                   | urity                                                                                                    |  |  |  |  |  |
| Does not                  | enforce any requirements on the bootable OS.                                                                                                    |  |  |  |  |  |
| External B                | oot                                                                                                    |  |  |  |  |  |
| Disallow                  | <ul> <li>Disallow booting from external media</li></ul>                                                                                                    |  |  |  |  |  |
| Restricts                 | Restricts the ability to boot from any devices such as USB and Thunderbolt drives.                                                                                                |  |  |  |  |  |
| Allow bo                  | boting from external media                                                                                                    |  |  |  |  |  |
| Does not                  | restrict the ability to boot from any devices.                                                                                                    |  |  |  |  |  |

Instructions are available from Apple's website: <u>About Secure Boot</u>

# 2. Disabling SIP for macOS 10.13x and earlier

macOS 10.13x and earlier may require that **SIP** (System Integrity Protection) be disabled. If enabled, older versions of macOS may prevent the NVMe drivers from loading. HighPoint NVMe products are affected by this requirement.

## **Check SIP status**

While macOS is running, open a terminal window to confirm whether the System Integrity Protection (SIP) status is disabled. Enter the command: **csrutil status** 

| •    | •       |       |       |     |      |       | les  | 12511-   | 00× |
|------|---------|-------|-------|-----|------|-------|------|----------|-----|
| Last | login:  | Sat   | Oct : | 12  | 16:0 | 2:36  | on   | ttys000  |     |
| test | OtestsM | B2016 | 1015  | ~   | % cs | ruti. | l st | atus     |     |
| Syst | em Inte | grity | Pro   | tec | tion | stat  | tus: | enabled. |     |
| test | OtestsM | B2016 | 1015  | ~   | %    |       |      |          |     |

*Note:* The example screenshot shown above indicates that SIP is enabled.

# **Disabling SIP**

If enabled, you will need to manually disable the setting. Follow the steps below.

1. Restart the computer and hold down the "**Command** + **R**" buttons. Continue to hold these keys until macOS enters System **Recovery** mode.

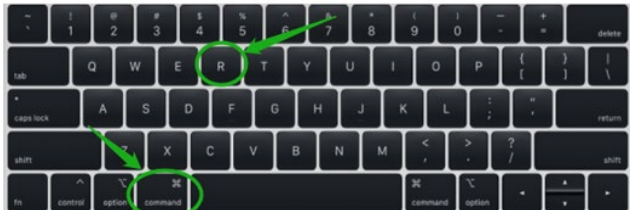

*Note:* If you are unable to enter Recovery Mode to disable SIP. Make sure you are using a wired keyboard and mouse for this procedure. Wireless devices may not be recognized or function properly when booting into this mode.

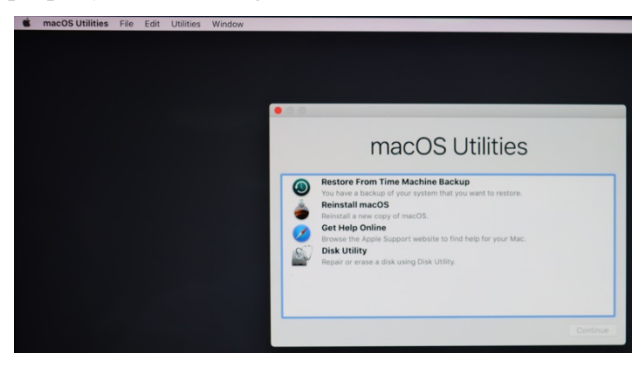

3. Click on Utilities in the upper left corner and select Terminal:

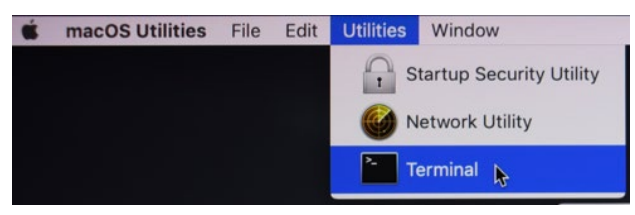

4. Set SIP to disabled in using Terminal. Enter the following command:

#### csrutil disable

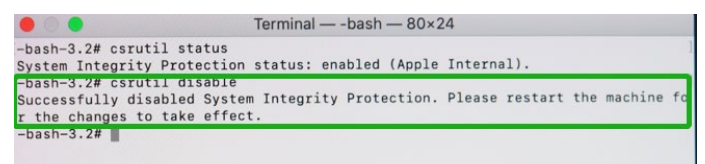

5. Click the **Apple** logo in the upper left-hand corner of the desktop, and select **Restart** to reboot the system.

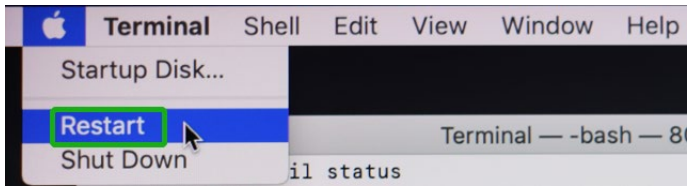

6. After rebooting, confirm that SIP is disabled. Open the terminal and type the following command:

#### csrutil status

```
test --- -zsh -- 80×24
Last login: Sat Oct 12 17:18:44 on console
test@testsMB20161015 ~ % csrutil status
System Integrity Protection status: disabled.
test@testsMB20161015 ~ %
```

If the status is now reported as **disabled**, you can install the HighPoint NVMe macOS driver.

# 3. Reduced Security Policy – For Apple M1 & M2 Platforms

Customers working with Apple M1 & M2 Platforms will need to **reduce the Security Policy** to load drivers for third-party devices. HighPoint NVMe products are affected by this requirement.

Mac computers with Apple M1 & M2 chips, please visit the following website: Mac computers that have the Apple M1 & M2 Chip

### **Check Security Policy**

Check the system's Security Policy settings to determine if they need to be changed. If Secure Boot is set to "Full Security", please change this to "Reduced Security":

|                                                                                                    |                                                                                                    | MacBook Pro                                                                                    |
|----------------------------------------------------------------------------------------------------|----------------------------------------------------------------------------------------------------|------------------------------------------------------------------------------------------------|
| V Hardware<br>ATA<br>Apple Pay<br>Audio<br>Bluetooth                                                  | Model Identifier:<br>Firmware Version:<br>Boot UUID:<br>Boot Policy:<br>[Secure Boot:                                                                                                    | MacBookPro17,1<br>iBoot-6723.120.36<br>EB0BF9A4-BD52-4A36-B9F5-701A30C0417<br>Reduced Security |
| Camera<br>Card Reader<br>Controller<br>Diagnostics<br>Disc Burning<br>Ethernet Cards<br>Eibro Chappel | System Integrity Protection:<br>Signed System Volume:<br>Kernel CTRR:<br>Boot Arguments Filtering:<br>Allow All Kernel Extensions:<br>User Approved Privileged MDM Operations:<br>DEP Approved Privileged MDM Operations: | Enabled<br>Enabled<br>Enabled<br>Enabled<br>Yes<br>No<br>No                                    |

System Information -> Hardware -> Controller -> Boot Policy

### **Reduced Security Policy**

You can access this menu by:

Shut down the system, **pressing and holding the Power Button** until you see **Loading Startup Options**.

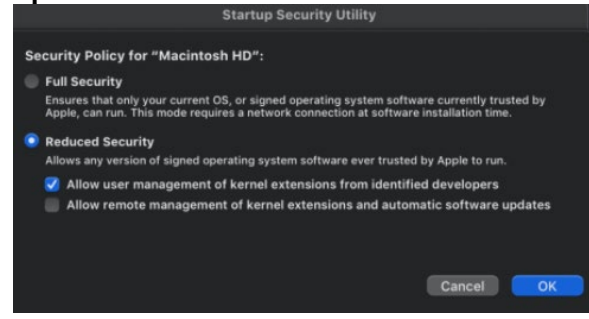

Instructions are available from Apple's website:

About Secure Boot for M1 & M2

# 4. Installing the Device Driver

The following section discusses driver installation for a non-bootable NVMe configuration.

### macOS 10.13/10.14/10.15/11.x /12.x/13.x Driver Installation Procedure

1. Locate the download and double-click the **HighPointNVMe.pkg** package to start the installer. Click the **Continue** button.

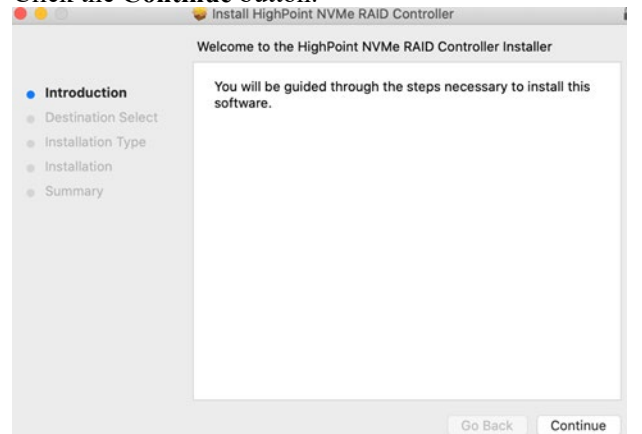

2. macOS will prompt you to install the driver. Click **Install** to proceed.

| •••                |                                                                   |  |
|--------------------|-------------------------------------------------------------------|--|
|                    | Standard Install on "Untitled"                                    |  |
| Introduction       | This will take 983 KB of space on your computer.                  |  |
| Destination Select | Click Install to perform a standard installation of this software |  |
| Installation Type  | on the disk "Untitled".                                           |  |
| Installation       |                                                                   |  |
| Summary            |                                                                   |  |
|                    |                                                                   |  |
|                    |                                                                   |  |
|                    |                                                                   |  |
|                    |                                                                   |  |
|                    |                                                                   |  |
|                    |                                                                   |  |
|                    | Change Install Location                                           |  |
|                    |                                                                   |  |
|                    | Go Back Install                                                   |  |
|                    |                                                                   |  |

 You will be prompted that the installer is trying to install new software, enter the *Administrator* Username and Password. Once these have been entered, Click Install Software.

|            | Install High   | Point NVMe RAID Controller rying to install new software. |         |
|------------|----------------|-----------------------------------------------------------|---------|
| Introduc   | Enter your pas | sword to allow this.                                      |         |
| Destinat   | User Name:     | test                                                      | oftware |
| Installat  | Password:      | •••••                                                     |         |
| Installati |                |                                                           |         |
|            |                | Cancel Install Software                                   |         |
|            | -              |                                                           |         |

4. If no pop-ups appear, please proceed to the next step of installation. Click Restart.

|                                                                                                    | W Install HighPoint NVME RAID Controller                                  |
|----------------------------------------------------------------------------------------------------|---------------------------------------------------------------------------|
| <ul> <li>Introduction</li> <li>Destination Select</li> <li>Installation Type</li> <li>Installation</li> <li>Summary</li> </ul> | The installation was completed successfully.                              |
|                                                                                                    | Click Restart to begin installing the software.<br>Go Back <b>Restart</b> |

5. If you receive a popup window prompting you for permission, click **Open Security Preferences**.

E

| • • •                                                                                                    |                                                                                                    | ılly.                |
|----------------------------------------------------------------------------------------------------|----------------------------------------------------------------------------------------------------|----------------------|
| <ul> <li>Introduction</li> <li>Destination Select</li> <li>Installation Type</li> <li>Installation</li> <li>Summary</li> </ul> | System Extension Updated<br>A program has updated system<br>extension(s) signed by YilghPoint<br>sup must approve it in the Security &<br>Privacy System Preferences. | successful.          |
|                                                                                                    | Click Restart to begin insta                                                                                                    | Illing the software. |

6. Make sure the **App Store and identified developers** is checked, and then click **Allow**.

| Q Search                         | O Screen Recording                                                                        |
|----------------------------------|-------------------------------------------------------------------------------------------|
| Sign in<br>with your Apple ID    | Automation >                                                                              |
| 🛜 Wi-Fi                          | App Management >                                                                          |
| Bluetooth                        | Developer Tools                                                                           |
| S Notifications                  | Analytics & Improvements                                                                  |
| Sound                            | Apple Advertising                                                                         |
| Screen Time                      | Security                                                                                  |
| 😥 General                        | security                                                                                  |
| Appearance                       | Allow apps downloaded from<br>App Store                                                   |
| Accessibility     Control Center | • App Store and identified developers                                                     |
| Siri & Spotlight                 | System software from developer "HighPoint Technologies, Inc" was<br>blocked from loading. |
| 🥙 Privacy & Security             | Allow                                                                                     |
| Desktop & Dock                   |                                                                                           |
| Dicolour                         | All                                                                                       |

7. You will see a popup window, prompting you to restart. Click Restart.

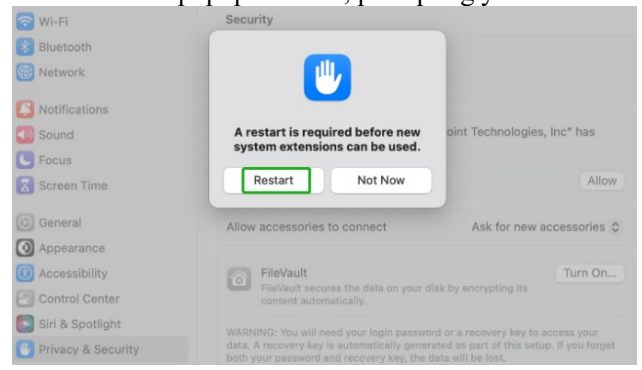

8. If you receive the permission prompt for the second time, click "**Open Security Preferences**" again.

|                                                                                                    |                                                                                                    | ally.               |  |
|----------------------------------------------------------------------------------------------------|----------------------------------------------------------------------------------------------------|---------------------|--|
| <ul> <li>Introduction</li> <li>Destination Select</li> <li>Installation Type</li> <li>Installation</li> <li>Summary</li> </ul> | System Extension Updated<br>A program has updated system<br>extension(s) signed by "HighPoint<br>Technologies, Inc". To finish the update,<br>you must approve it in the Security &<br>Privacy System Preferences. | successful.         |  |
|                                                                                                    | OK<br>Open Security Preferences                                                                                                    | italieu.            |  |
|                                                                                                    | Click Restart to begin insta                                                                                                    | lling the software. |  |

9. Make sure the App Store and identified developers is checked, and then click Allow.

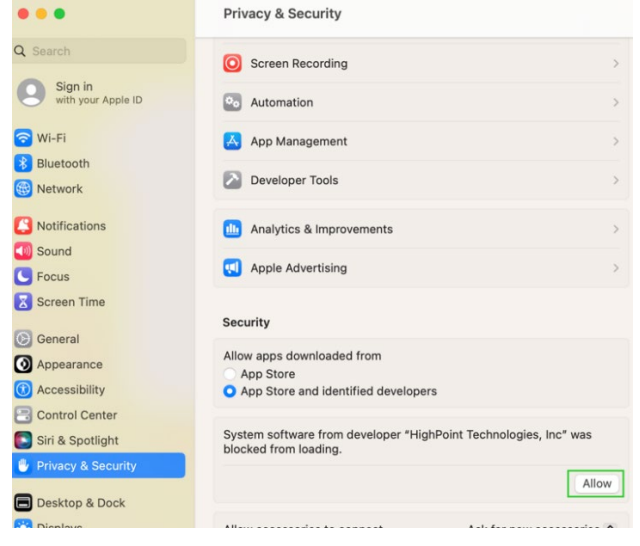

10. You will see a popup window, prompting you to restart. Enter the *Administrator* Username and Password and click **Restart**.

the system.

|                                       |                                  |                                                                       | $\bigcirc$                                               |
|---------------------------------------|----------------------------------|-----------------------------------------------------------------------|----------------------------------------------------------|
| Q Search                              | -                                |                                                                       |                                                          |
| Sign in                               | I Apple Advertising              |                                                                       | Drivery & Security                                       |
| with your Apple ID                    |                                  |                                                                       | Privacy & Security needs to authenticate                 |
| 🕤 Wi-Fi                               | Security                         |                                                                       | to continue.                                             |
| Bluetooth                             | Allow apps downloaded from       |                                                                       | Enter the password for the user "test" to<br>allow this. |
| Network                               | Abb otore                        |                                                                       | Password                                                 |
| Notifications                         | <b>11</b>                        |                                                                       | Cancel OK                                                |
| Sound                                 |                                  | se it is not from an                                                  |                                                          |
| S Focus                               | A restart is required before new | Open Anyway                                                           | vare was instaned.                                       |
| Screen Time                           | system extensions can be used.   |                                                                       | 1                                                        |
| General                               | Restart Not Now                  | oint Technologies, Inc* has                                           |                                                          |
| Appearance                            |                                  | Allow                                                                 | estart your Mac.                                         |
| Accessibility                         |                                  |                                                                       |                                                          |
| Control Center                        | Allow accessories to connect     | Ask for new accessories C                                             |                                                          |
| Siri & Spotlight                      |                                  |                                                                       | Go Back Restart                                          |
|                                       | The installation was             | completed successfull                                                 | y.                                                       |
| Introduction                          |                                  |                                                                       |                                                          |
| Destination Select                    |                                  | $\cap$                                                                |                                                          |
|                                       |                                  | (./)                                                                  |                                                          |
| <ul> <li>Installation Type</li> </ul> |                                  |                                                                       |                                                          |
| Installation                          |                                  | $\mathbf{O}$                                                          |                                                          |
|                                       |                                  | $\bigcirc$                                                            |                                                          |
| Summary                               | The ins                          | tallation was s                                                       | uccessful.                                               |
| Summary                               | The ins                          | tallation was s                                                       | uccessful.                                               |
| <ul> <li>Summary</li> </ul>           | The inst                         | tallation was s                                                       | uccessful.<br><sup>Illed.</sup>                          |
| • Summary                             | The inst                         | tallation was s                                                       | uccessful.<br>Illed.                                     |
| Summary                               | The ins                          | tallation was s                                                       | uccessful.<br>Illed.                                     |
| Summary                               | The ins                          | tallation was s<br>The software was insta<br>tart to begin installing | uccessful.<br>Illed.                                     |
| • Summary                             | The ins                          | tallation was s                                                       | uccessful.<br>Illed.                                     |
| • Summary                             | The ins                          | tallation was s<br>The software was insta<br>tart to begin installing | uccessful.<br>Illed.<br>the software.                    |

12. After the system restarts, the driver's status can be viewed under System Information→ Extensions; The following screenshot shows the HighPointNVMe driver has been loaded:

|                   |                          | Ma                           | cBook Pro              |               |                |                    |
|-------------------|--------------------------|------------------------------|------------------------|---------------|----------------|--------------------|
| NVMExpress        | Extension Name           | ∧ Version                    | Last Modified          | Notarized     | Loaded         | Obtained from      |
| PCI               | HES MacChineseSimp       | 8.0                          | 2022/7/22.00:15        | Unknown       | No             | Not Signed         |
| Parallel SCSI     | HFS MacChineseTrad       | 8.0                          | 2022/7/22, 00:15       | Unknown       | No             | Not Signed         |
| Power             | HFS MacCyrillic          | 8.0                          | 2022/7/22, 00:15       | Unknown       | No             | Not Signed         |
| Printers          | HFS_MacJapanese          | 8.0                          | 2022/7/22, 00:15       | Unknown       | No             | Not Signed         |
| SAS               | HFS MacKorean            | 8.0                          | 2022/7/22, 00:15       | Unknown       | No             | Not Signed         |
| SATA              | HFSEncodings             | 1.0                          | 2022/7/22, 00:15       | Unknown       | No             | Not Signed         |
| SPI               | HighPointIOP             | 4.4.5                        | 2022/7/22. 00:15       | Yes           | No             | Identified Develop |
| Storage           | HighPointNVMe            | 1.1.30                       | 2022/7/25, 00:55       | Yes           | Yes            | Identified Develop |
| Thunderbolt/USB4  |                          |                              | 0                      |               |                |                    |
| USB               | HighDointhWMo            |                              |                        | *             |                |                    |
| ~ Network         | HighPolitik v Me.        |                              |                        |               |                |                    |
| Firewall          | Version: 1.1.30          |                              |                        |               |                |                    |
| Locations         | Last Modified: 2022/7/2  | 25, 00:55                    |                        |               |                |                    |
| Volumes           | Bundle ID: com.higl      | hpoint-tech.kext.HighPointN  | VMe                    |               |                |                    |
| WWAN              | Notarized: Yes           |                              |                        |               |                |                    |
| WI-FI             | Loaded: Yes              |                              |                        |               |                |                    |
| ✓ Software        | Obtained from: Identifie | d Developer                  |                        |               |                |                    |
| Accessibility     | Architectures: arm64e    | x86 64                       |                        |               |                |                    |
| Applications      | 64-Bit (Intel); Yes      | 100_04                       |                        |               |                |                    |
| Developer         | Location: /Library/      | Extensions/HighPointNVMe.I   | kext                   |               |                |                    |
| Disabled Software | Kext Version: 1.1.30     |                              |                        |               |                |                    |
| Extensions        | Load Address: 1844674    | 1874802557000                |                        |               |                |                    |
| Fonts             | Loadable: Yes            |                              |                        |               |                |                    |
| Frameworks        | Dependencies. Incomple   | ete                          |                        |               |                |                    |
| Installations     | Dependency Resolution Fi | ailures:                     |                        |               |                |                    |
| Language & Region | Indirect dependencies    | can't be resolved:           | com.apple.iokit.IOStor | ageFamily, co | m.apple.iokit. | IOPCIFamily        |
| Legacy Software   | Signed by: Develop       | er ID Application: HighPoint | Technologies, Inc (DX  | 6G69M9N2), I  | Developer ID ( | Certification      |
| Logs              | Authority                | y, Apple Root CA             |                        |               |                |                    |
| Managed Client    |                          |                              |                        |               |                |                    |
| Preference Panes  |                          |                              |                        |               |                |                    |
| Printer Software  |                          |                              |                        |               |                |                    |
| Profiles          |                          |                              |                        |               |                |                    |
| Raw Support       |                          |                              |                        |               |                |                    |
| SmartCards        |                          |                              |                        |               |                |                    |
| Startup Items     |                          |                              |                        |               |                |                    |
| Sync Services     | test's MacBook Pro > Sof | tware > Extensions > High    | PointNVMe              |               |                |                    |

*Note:* The driver revision shown in the screenshots may not correspond with current software releases. Please make sure to download the latest driver updates from the product's Software Updates page.

# 5. Updating the Device Driver

The following section discusses driver updates for a non-bootable NVMe configuration.

*Note 1:* before attempting to update the driver entry, ensure that the NVMe products are installed into

the Mac platform.

*Note 2:* This driver can be installed directly without uninstalling the driver.

### Updating the Device Driver for macOS 10.13/10.14/10.15/11.x/12.x/13.x

1. Locate the download and double-click the **HighPointNVMe.pkg** package to start the installer. Click the **Continue** button.

|                    | Welcome to the HighPoint NVMe RAID Controller Installer                  |
|--------------------|--------------------------------------------------------------------------|
| Introduction       | You will be guided through the steps necessary to install this software. |
| Destination Select |                                                                          |
| Installation Type  |                                                                          |
| Installation       |                                                                          |
|                    |                                                                          |
|                    | Go Back Continu                                                          |

2. macOS will prompt you to install the driver. Click **Install** to proceed.

|   |                                                               | Standard Install on "Untitled"                                                                                                    |
|---|---------------------------------------------------------------|----------------------------------------------------------------------------------------------------|
| • | Introduction<br>Destination Select<br>Installation<br>Summary | This will take 983 KB of space on your computer.<br>Click Install to perform a standard installation of this software<br>on the disk "Untitled".<br>Change Install Location |
|   |                                                               | Go Pack Install                                                                                                    |

3. You will be prompted that the installer is trying to install new software, enter the *Administrator* Username and Password. Once these have been entered, Click Install Software.

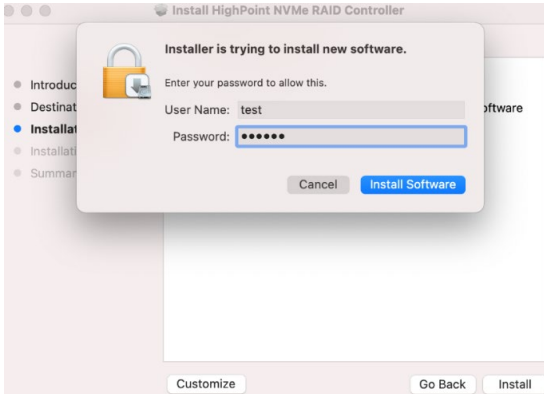

4. If no pop-ups appear, please proceed to the next step of installation. Click **Restart.** 

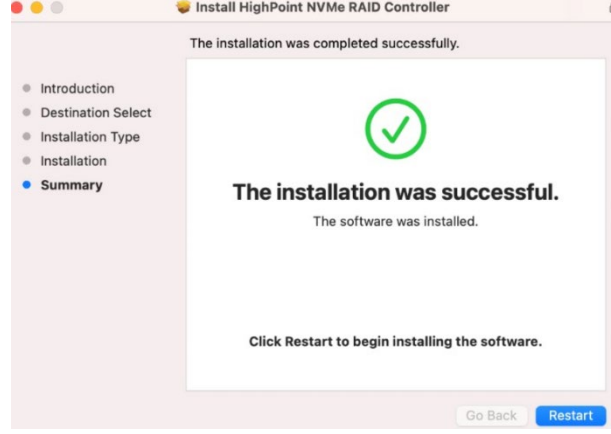

5. If you receive a popup window prompting you for permission, click **Open Security Preferences**.

|                                                                                                    |                                                                                                    | ıliy.               |
|----------------------------------------------------------------------------------------------------|----------------------------------------------------------------------------------------------------|---------------------|
| <ul> <li>Introduction</li> <li>Destination Select</li> <li>Installation Type</li> <li>Installation</li> <li>Summary</li> </ul> | System Extension Updated<br>A program has updated system<br>extension(s) signed by "HighPoint<br>Technologies, Inc: To finish the update,<br>you must approve it in the Security &<br>Privacy System Preferences. | successful.         |
|                                                                                                    | OK                                                                                                    |                     |
|                                                                                                    | Click Restart to begin insta                                                                                                    | lling the software. |

6. Make sure the App Store and identified developers is checked, and then click Allow.

| Privacy & Security                              | Apple Advertising                                                                |
|-------------------------------------------------|----------------------------------------------------------------------------------|
| Desktop & Dock                                  | Security                                                                         |
| Wallpaper<br>Screen Saver<br>Energy Saver       | Allow apps downloaded from<br>App Store<br>App Store and identified developers   |
| Lock Screen<br>Login Password<br>Users & Groups | System software from developer "HighPoint Technologies, Inc" has been updated.   |
| Passwords<br>Internet Accounts                  | FileVault Secures the data on your disk by encrypting its content automatically. |

7. You will receive a popup window, prompting you to restart. Click Restart.

| 🛜 Wi-Fi              | Security                                                                                                    |                   |
|----------------------|----------------------------------------------------------------------------------------------------|-------------------|
| 8 Bluetooth          |                                                                                                    |                   |
| 🛞 Network            |                                                                                                    |                   |
| Notifications        |                                                                                                    |                   |
| 🚺 Sound              | A restart is required before new oint Technol                                                                                | logies, Inc" has  |
| C Focus              | system extensions can be used.                                                                                               |                   |
| Screen Time          | Restart Not Now                                                                                                    | Allow             |
| General              | Allow accessories to connect Ask for                                                                                         | new accessories 🗘 |
| O Appearance         |                                                                                                    |                   |
| (1) Accessibility    | 6 FileVault                                                                                                    | Turn On           |
| Control Center       | FileVault secures the data on your disk by encrypting content automatically.                                                 |                   |
| 💽 Siri & Spotlight   |                                                                                                    |                   |
| 🖤 Privacy & Security | data. A recovery key is automatically generated as part of th<br>both your password and recovery key, the data will be lost. |                   |

8. After clicking, the following page will appear, wait a moment.

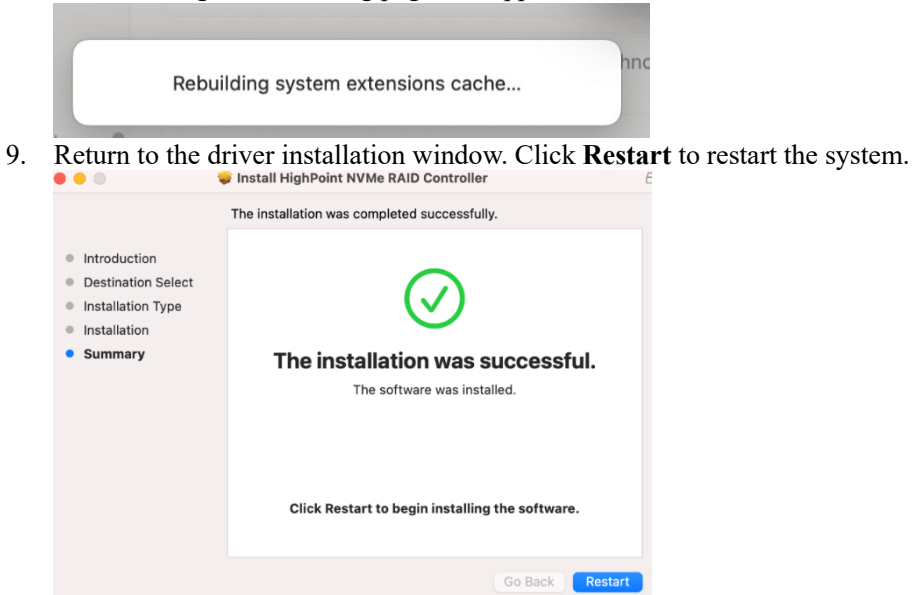

10. After the system restarts, the driver's status can be viewed under **System Information**→ **Extensions**; The following screenshot shows the **HighPointNVMe** driver has been **loaded**:

|                              |                                         | IVIA                      | своок рго              |                |                 |                     |
|------------------------------|-----------------------------------------|---------------------------|------------------------|----------------|-----------------|---------------------|
| NVMExpress                   | Extension Name                          | ∧ Version                 | Last Modified          | Notarized      | Loaded          | Obtained from       |
| PCI                          | HES MacChineseSimp                      | 8.0                       | 2022/7/22.00:15        | Unknown        | No              | Not Signed          |
| Parallel SCSI                | HFS MacChineseTrad                      | 8.0                       | 2022/7/22, 00:15       | Unknown        | No              | Not Signed          |
| Power                        | HFS MacCyrillic                         | 8.0                       | 2022/7/22.00:15        | Unknown        | No              | Not Signed          |
| Printers                     | HFS_MacJapanese                         | 8.0                       | 2022/7/22, 00:15       | Unknown        | No              | Not Signed          |
| SAS                          | HFS MacKorean                           | 8.0                       | 2022/7/22.00:15        | Unknown        | No              | Not Signed          |
| SATA                         | HESEncodings                            | 1.0                       | 2022/7/22.00:15        | Unknown        | No              | Not Signed          |
| SPI                          | HighPointIOP                            | 4.4.5                     | 2022/7/22. 00:15       | Yes            | No              | Identified Develope |
| Storage                      | HighPointNVMe                           | 1.1.30                    | 2022/7/25. 00:55       | Yes            | Yes             | Identified Develope |
| Thunderbolt/USB4             |                                         |                           | 0                      |                |                 |                     |
| USB                          |                                         |                           |                        | •              |                 |                     |
| <ul> <li>Vetwork</li> </ul>  | HighPointNVMe:                          |                           |                        | - <b>.</b>     |                 |                     |
| Firewall                     | Version 1120                            |                           |                        |                |                 |                     |
| Locations                    | Last Modified: 2022/7/25 0              | 0:55                      |                        |                |                 |                     |
| Volumes                      | Bundle ID: com.highpoi                  | nt-tech.kext.HighPointN   | Me                     |                |                 |                     |
| WWAN                         | Notarized: Yes                          | 5                         |                        |                |                 |                     |
| Wi-Fi                        | Loaded: Yes                             |                           |                        |                |                 |                     |
| <ul> <li>Software</li> </ul> | Obtained from: Identified De            | veloper                   |                        |                |                 |                     |
| Accessibility                | Kind: Universal                         |                           |                        |                |                 |                     |
| Applications                 | Architectures: arm64e, x86              | _64                       |                        |                |                 |                     |
| Developer                    | 64-Bit (Intel): Tes                     | nsions/HighDointhlyMa     | ovt                    |                |                 |                     |
| Disabled Software            | Kext Version: 1.1.30                    | isions/High-olititi vide. | iext.                  |                |                 |                     |
| Extensions                   | Load Address: 1844674187                | 4802557000                |                        |                |                 |                     |
| Fonts                        | Loadable: Yes                           |                           |                        |                |                 |                     |
| Frameworks                   | Dependencies: Incomplete                |                           |                        |                |                 |                     |
| Installations                | Dependency Errors:                      |                           |                        |                |                 |                     |
| Language & Region            | Dependency Resolution Failur            | es:                       |                        |                |                 |                     |
| Legacy Software              | Indirect dependencies car               | t be resolved:            | com.apple.iokit.IOStor | ageFamily, con | m.apple.iokit.l | IOPCIFamily         |
| Logs                         | Signed by: Developer IL<br>Authority Ar | Application: HighPoint    | rechnologies, inc (DA  | ogoamaiaz), t  | beveloper iD (  | Jertification       |
| Managed Client               | Autionty, A                             | ple Root CA               |                        |                |                 |                     |
| Preference Panes             |                                         |                           |                        |                |                 |                     |
| Printer Software             |                                         |                           |                        |                |                 |                     |
| Profiles                     |                                         |                           |                        |                |                 |                     |
| Raw Support                  |                                         |                           |                        |                |                 |                     |
| SmartCarde                   |                                         |                           |                        |                |                 |                     |
| Startun Items                |                                         |                           |                        |                |                 |                     |
| Sync Services                | ■ test's MacBook Pro > Softwar          | re > Extensions > High    | PointNVMe              |                |                 |                     |
|                              |                                         | a contanta ona onghi      |                        |                |                 |                     |

*Note:* The driver revision shown in the screenshots may not correspond with current software releases. Please make sure to download the latest driver updates from the product's Software Updates page.

# 6. Uninstalling the Device Driver

The following section discusses driver uninstallation for a non-bootable NVMe configuration.

### Uninstalling the Device driver for macOS 10.13 /10.14 /10.15/ 11.x /12.x /13.x

1. Power off the system and remove the NVMe product from the motherboard. *Note 1:* Failing to remove the NVMe product and SSDs when uninstalling the driver may result in data loss.

*Note 2:* The macOS will load the default NVMe support after the HighPoint driver has been uninstalled – this driver will only recognize the NVMe SSDs as separate disks.

2. To uninstall the NVMe driver, you will need to open the terminal window and enter the f ollowing command:

#### sudo rm -rf /Library/Extensions/HighPointNVMe.kext

#### sudo kextcache --i /

| test@testsMB01610152 ~ <sup>%</sup> sudo rm -rf /Library/Extensions/HighPointNVMe.kext<br>Password:                                                                                                    |
|----------------------------------------------------------------------------------------------------|
| test@testsMB01610152 ~ <mark>% sudo kextcache -i /</mark><br>kextcache -i /                                                                                                    |
| <pre>kextcache -arch x86_64 -local-root -all-loaded -kernel /System/Library/Kernels/k<br/>ernel -prelinked-kernel /Library/Apple/System/Library/PrelinkedKernels/prelinked<br/>kernel -volume-root / /Library/Extensions /AppleInternal/Library/Extensions /Lib<br/>rary/Apple/System/Library/Extensions /System/Library/Extensions<br/>KernelCache ID: 91AFAAB6216EDD61055A39A8E77A483C<br/>test@testsMB01610152 ~ %</pre> |

3. After uninstalling the driver, manually reboot the system.

# 7. Installing the RAID Management Software

The following section discusses RAID Management Software installation for NVMe products.

### Installing the WebGUI for macOS 10.13/10.14/10.15/11.x/12.x/13.x

1. Double-click the package named **HighPointWebGUI.pkg** to start the installer. When the window appears, click the **Continue** button.

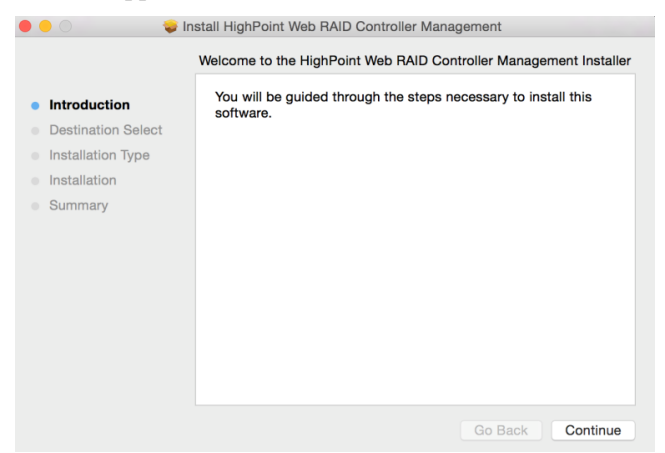

2. You will be promoted to click the Install button. Click Install to continue.

| 🖲 🕘 🛛 🤤 İn                                                                                                    | stall HighPoint Web RAID Controller Management                                                                                                    |
|----------------------------------------------------------------------------------------------------|----------------------------------------------------------------------------------------------------|
|                                                                                                    | Standard Install on "1010"                                                                                                    |
| <ul> <li>Introduction</li> <li>Destination Select</li> <li>Installation Type</li> <li>Installation</li> <li>Summary</li> </ul> | This will take 2.7 MB of space on your computer.<br>Click Install to perform a standard installation of this software<br>for all users of this computer. All users of this computer will be<br>able to use this software. |
|                                                                                                    | Go Back Install                                                                                                    |

3. You will then be prompted to enter the *Administrator* Username and Password. Once these have been entered, click **Install Software** to continue.

| Introduction<br>Destination Se<br>Installation T<br>Summary | Standard Install on "1010"  Installer is trying to install new software. Type your password to allow this. Username: Password: Cancel Install Software | re<br>be |
|-------------------------------------------------------------|----------------------------------------------------------------------------------------------------|----------|
|                                                             | Go Back                                                                                                    |          |

4. The WebGUI Management software has been installed. Click **Close** to complete the procedure.

| •••                                                                                                    | Install HighPoint Web RAID Controller Management |
|----------------------------------------------------------------------------------------------------|--------------------------------------------------|
| <ul> <li>Introduction</li> <li>Destination Select</li> <li>Installation Type</li> <li>Installation</li> <li>Summary</li> </ul> | The installation was completed successfully.     |
|                                                                                                    | Go Back Close                                    |

# 8. Updating the RAID Management Software

The following section discusses RAID Management Software updates for NVMe products.

### Updating the WebGUI for macOS 10.13/10.14/10.15/11.x/12.x/13.x

- 1. First, uninstall the current RAID Management Software. Please refer to <u>Uninstalling the</u> <u>RAID Management Software.</u>
- 2. After uninstalling the RAID Management Software, reboot macOS.
- 3. Once the system has rebooted, download the latest version of the RAID Management Software from the appropriate Software Downloads webpage.
- Locate the download and double-click the package named HighPointWebGUI.pkg to start the installer. Please refer to <u>Installing the RAID Management Software</u> for more information.

# 9. Uninstalling the RAID Management Software

### Uninstalling the WebGUI for macOS 10.13/10.14/10.15/11.x/12.x/13.x

To uninstall the RAID Management Software, access Applications, click on HPTWEBGUI, select uninstall, and double-click the uninstall-WEBGUI.command. The uninstall command will automatically open a terminal and uninstall the software:

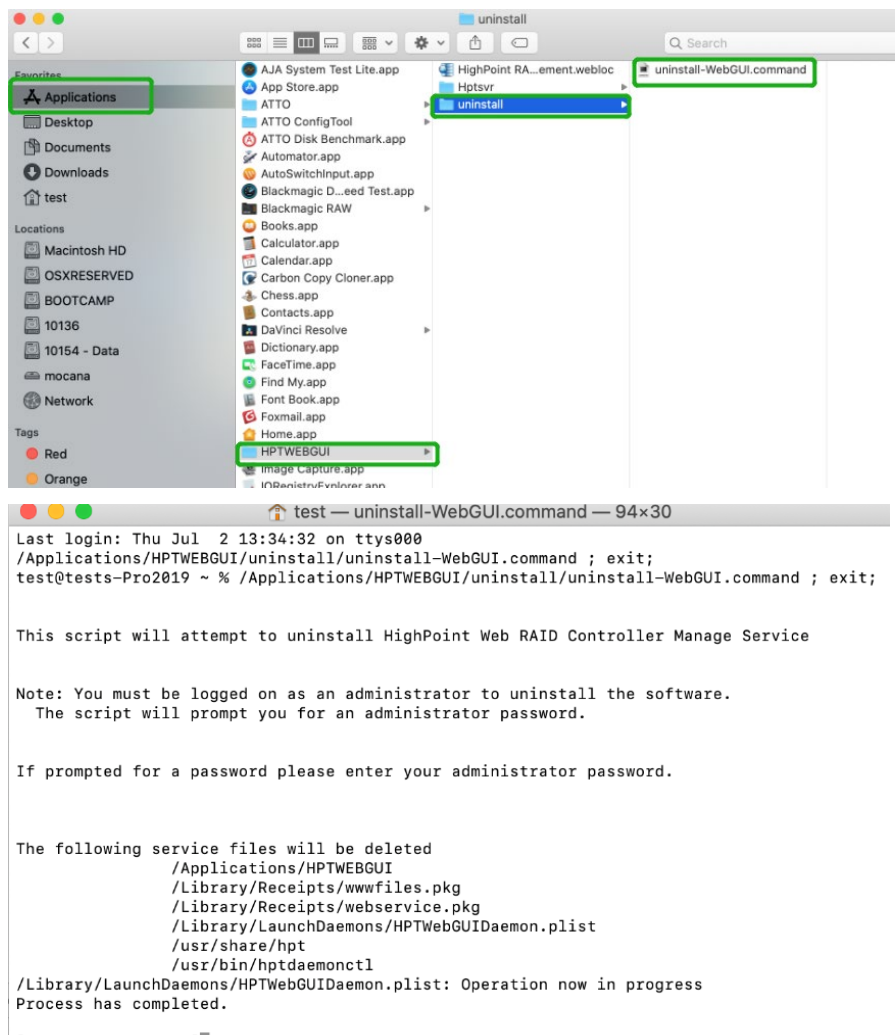

[Process completed]

# **10 Trouble shooting**

### No controller detected

Enter the WebGUI and prompt no controller detected.

| Global View                                   | Physical Logical Se                                                                  | etting Event SHI                               | Logout Help                                         |  |  |  |  |
|-----------------------------------------------|--------------------------------------------------------------------------------------|------------------------------------------------|-----------------------------------------------------|--|--|--|--|
| Diagnostic View                               |                                                                                      |                                                |                                                     |  |  |  |  |
| System                                        |                                                                                      | Product                                        |                                                     |  |  |  |  |
| OS:<br>Kernel:<br>CPU:<br>MotherBoard:<br>T2: | macOS 13.0 22A5311f<br>xnu-8792.0.188.141.3~2<br>Apple M1 Pro<br>MacBookPro18,3<br>/ | Controller:<br>Driver Name:<br>Driver Version: | No controller detected!<br>No driver detected!<br>/ |  |  |  |  |
| Disk:<br>Thunderbolt:<br>Secure Boot:<br>SIP: | APPLE SSD AP0512R<br>RocketStor 6661A<br>Reduced Security<br>Enabled                 |                                                |                                                     |  |  |  |  |

### This error can be triggered by the following issues:

1. The HighPoint NVMe hardware is not recognized by macOS.

#### Solution:

#### Verifying the HighPoint NVMe hardware

- 1. Please refer to the <u>Appendix Verifying Product Installation</u> to make sure the HighPoint NVMe device is properly recognized by macOS.
- 2. If the NVMe product is not recognized, try again with a different slot.
- 3. If you are using the RocketStor 6661A-NVMe and the RocketStor 6661A entry is not displayed, this may be related to a connection problem move the RS6661A to another Thunderbolt<sup>™</sup> 3 port or replace the cable and recheck the entry.

If the controller is still not detected, please submit the log to our online service Link.

### No driver detected

Enter the WebGUI and prompt no driver detected.

| Global View Physical Logical Setting Event SHI Logout Help |                                      |  |                 |                                        |  |  |
|------------------------------------------------------------|--------------------------------------|--|-----------------|----------------------------------------|--|--|
| Diagnostic View                                            |                                      |  |                 |                                        |  |  |
| System                                                     |                                      |  | Product         |                                        |  |  |
| OS:                                                        | macOS 13.0 22A5311f                  |  | Controller:     | HighPoint SSD7540 NVMe RAID Controller |  |  |
| Kernel:                                                    | xnu-8792.0.188.141.3~2               |  | Driver Name:    | No driver detected!                    |  |  |
| CPU:                                                       | Apple M1 Pro                         |  | Driver Version: |                                        |  |  |
| MotherBoard:                                               | MacBookPro18,3                       |  |                 | 7                                      |  |  |
| T2:                                                        | /                                    |  |                 |                                        |  |  |
| Disk:                                                      | APPLE SSD AP0512R                    |  |                 |                                        |  |  |
| Thunderbolt:<br>Secure Boot:                               | RocketStor 6661A<br>Reduced Security |  |                 |                                        |  |  |
| SIP:                                                       | Enabled                              |  |                 |                                        |  |  |

#### This error can be triggered by one of the following issues:

1. The HighPoint NVMe device driver is not installed or is not loading properly.

- 2. The system's SIP status is incorrect.
- 3. If you are using a T2 system; Secure Boot may not be disabled.
- 4. If you are using the Apple M1 & M2 system, the Security Policy may not be 'Reduced'.

### Solutions:

#### 1. Make sure the HighPoint NVMe Driver is loaded

Please refer to the <u>Appendix - Checking the Driver status and Version</u> to make sure the HighPoint NVMe driver is installed properly.

 If the HighPoint NVMe driver is not loading, refer to <u>Appendix-Check the security &</u> <u>privacy status</u>. If HighPoint software is blocked in the permission, you need to click Allow.

### 2. Check the SIP status

- 1) Please refer to the <u>Appendix Checking the SIP Status</u>.
- 2) If the settings are not correct for your system, please refer to the driver installation manual for each system to reset the SIP status.

### 3. For T2 Systems: Make sure Secure Boot is disabled

Please refer to the <u>Appendix - Systems with T2 chipsets - Secure Boot status</u>. If the setting is incorrect, you will need to reboot the system to change the setting.

#### 4. For Apple M1 & M2 Platform: Make sure the Security Policy is reduced

Please refer to the <u>Appendix-Reduced Security Policy</u>. If the setting is incorrect, you will need to shut down the system to change the setting.

If the driver is still not detected, please submit the log to our online service Link.

### The WebGUI can't connect to a remote system

If you can't connect to a remote system, make sure **raidman-httpsd** is running on the target system, and confirm that you can access the remote system via a TCP/IP connection. If you have a firewall configured, make sure TCP port 7402 is not blocked.

# Appendix

## Checking the macOS version

1. Click on the Apple logo located near the upper left-hand portion of the Desktop Then the version number of the system will all be displayed.

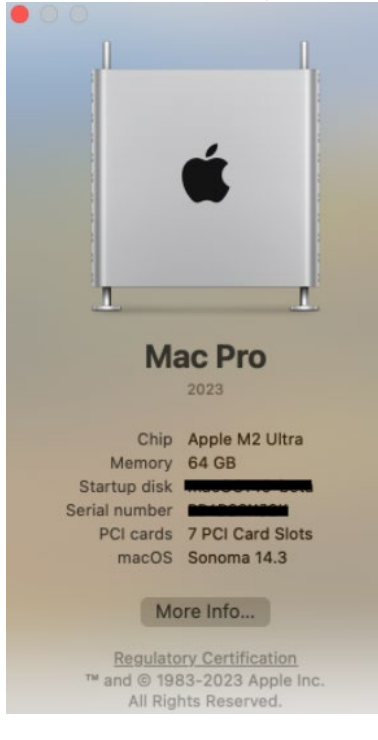

# Check the security & privacy

1. Check if there is HighPoint software blocked in the permission, if it is blocked, you need to click "Allow".

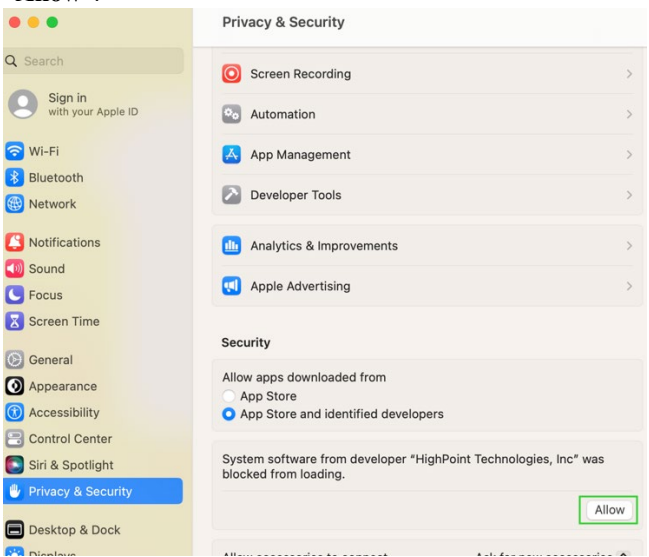

### **Verifying Product Installation**

- 1. Click on the **Apple** logo located near the upper left-hand portion of the Desktop, and select "**About this Mac**".
  - 1) RocketStor 6661A-NVMe (Thunderbolt entry):

|                               |                                       | Macbook Pro         |
|-------------------------------|---------------------------------------|---------------------|
| ▼ Hardware                    | Thunderbolt Device Tree               |                     |
| ATA                           | Thursderhelt Bus 0                    |                     |
| Apple Pay                     | Thunderbolt Bus 0                     |                     |
| Audio                         | <ul> <li>Thunderbolt Bus 1</li> </ul> |                     |
| Bluetooth                     | RocketStor 6661A                      |                     |
| Camera                        |                                       |                     |
| Card Reader                   |                                       |                     |
| Controller                    |                                       |                     |
| Diagnostics                   |                                       |                     |
| Disc Burning                  |                                       |                     |
| Ethornot Cordo                |                                       |                     |
| Ether Observal                |                                       |                     |
| Fibre Grannel                 |                                       |                     |
| Firewire<br>Orachiae (Diastan |                                       |                     |
| Graphics/Displays             |                                       |                     |
| Memory                        |                                       |                     |
| NVMExpress                    |                                       |                     |
| PCI                           |                                       |                     |
| Parallel SCSI                 |                                       |                     |
| Power                         |                                       |                     |
| Printers                      |                                       |                     |
| SAS                           |                                       |                     |
| SATA/SATA Express             |                                       | 0                   |
| SPI                           | PocketStor 66614                      |                     |
| Storage                       |                                       |                     |
| Thunderbolt                   | Vendor Name: HighPoint Technol        | logies, Inc.        |
| USB                           | Device Name: RocketStor 6661A         |                     |
| V Network                     | Vendor ID: 0x43                       |                     |
| Firewall                      | Device ID: 0x6661                     |                     |
| Locations                     | LIID: 0x0043053BE549                  | 3ED00               |
| Volumes                       | Route String: 1                       |                     |
| MANAAA                        | Firmware Version: 26.1                |                     |
|                               | Port (Upstream):                      |                     |
| WI-FI                         | Status:                               | Device connected    |
| ▼ Software                    | Link Status:                          | UX2                 |
| Accessibility                 | Current Link Width:                   | 0x2                 |
| Applications                  | Cable Firmware Version:               | 0.9.0               |
| Developer                     | Link Controller Firmware Version:     | 0.36.0              |
| Disabled Software             | Port:                                 |                     |
| Extensions                    | Status:                               | No device connected |
| Fonts                         | Link Status:                          |                     |
| Frameworks                    | Speed:<br>Current Link Width:         | Up to 40 GD/S X1    |

2) If you are using NVMe products, check under Hardware, PCI.

Example screenshot: SSD7505

| • • •                                                                                                    |                                                                                                    | Ma                                                                                | ac Pro                         |                  |                     |
|----------------------------------------------------------------------------------------------------|----------------------------------------------------------------------------------------------------|-----------------------------------------------------------------------------------|--------------------------------|------------------|---------------------|
| ♥ Hardware                                                                                                   | Card                                                                                                    |                                                                                   | ^ Туре                         | Driver Installed | Slot                |
| ATA                                                                                                    | AMD Radeon Pro 580X                                                                                                    |                                                                                   | Display Controller             | Yes              | Slot-1@7.0.0        |
| Apple Pay                                                                                                    | pci144d,a808                                                                                                    |                                                                                   | NVM Express Controller         | Yes              | Slot-3@21,0,0       |
| Audio                                                                                                    | pci144d,a808                                                                                                    |                                                                                   | NVM Express Controller         | Yes              | Slot-3@22,0,0       |
| Gemeen                                                                                                    | pci144d,a808                                                                                                    |                                                                                   | NVM Express Controller         | Yes              | Slot-3@23,0,0       |
| Carriera<br>Card Dandar                                                                                      | pci144d,a808                                                                                                    |                                                                                   | NVM Express Controller         | Yes              | Slot-3@24,0,0       |
| Card Reader                                                                                                  | pci1000,c010                                                                                                    |                                                                                   | Other Mass Storage Controller  | No               | Slot-3@32,0,0       |
| Disgoostice                                                                                                  | pci1002,aaf0                                                                                                    |                                                                                   | Audio Device                   | Yes              | Slot-1@7,0,1        |
| Disc Burning                                                                                                 | pci1103,7505                                                                                                    |                                                                                   | RAID Controller                | No               | Slot-3@27,0,0       |
| Ethernet Cards                                                                                               | pci8086,15eb                                                                                                    |                                                                                   | Thunderbolt Controller         | Yes              | Thunderbolt@149,0,0 |
| Fibre Channel                                                                                                | XHC4                                                                                                    |                                                                                   | USB eXtensible Host Controller | Yes              | Thunderbolt@148,0,0 |
| FireWire                                                                                                    |                                                                                                    |                                                                                   |                                |                  |                     |
| Power<br>Printers<br>SAS<br>SATA/SATA Express<br>SPI<br>Storage<br>Thunderbolt<br>USB<br>Network<br>Firewall | Slot:<br>Vendor ID:<br>Device ID:<br>Subsystem Vendor ID:<br>Subsystem ID:<br>Revision ID:<br>Link Width:<br>Link Speed: | Slot-3@27,0,0<br>0x1103<br>0x7505<br>0x1103<br>0x0001<br>0x0001<br>x2<br>5.0 GT/s |                                |                  |                     |
| Volumes<br>WWAN                                                                                              |                                                                                                    |                                                                                   |                                |                  |                     |

#### **Checking the SIP Status**

Open a Terminal window and enter the following command:

#### csrutil status

Please take a screenshot of the output, and attach it to a support case (see example below):

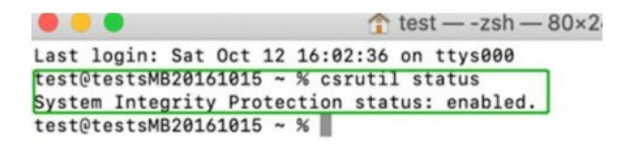

The status will vary depending on which version of macOS you are using.

| MacOS Version | SIP Status | Driver Status |
|---------------|------------|---------------|
| 10.13.x       | Disable    | Loaded        |
| 10.14.x       | Enable     | Loaded        |
| 10.15.x       | Enable     | Loaded        |
| 11.x          | Enable     | Loaded        |
| 12.x          | Enable     | Loaded        |
| 13.x          | Enable     | Loaded        |

Please refer to **Disabling SIP** (for macOS13x and earlier)

#### Systems with T2 chipsets – Secure Boot status

You will need to reboot the system and enter Recovery Mode to check the Secure Boot status. This setting should remain disabled.

Please refer to **Disabling Secure boot.** 

### Apple M1 & M2 Platform – Reduced security policy

Check if Secure Boot is Reduced Security.

#### System Information -> Hardware -> Controller -> Boot Policy

|                |                                          | MacBook Pro                         |
|----------------|------------------------------------------|-------------------------------------|
| ✓ Hardware     | Medel Identifier                         | MapPackDro171                       |
| ATA            | Firmware Vereien:                        | MacbookPro17,1                      |
| Apple Pav      | Firmware version:                        | IB001-0/23.120.30                   |
| Audio          | Boot UUID:                               | EB0BF9A4-BD52-4A36-B9F5-701A30C0417 |
| Bluetooth      | Secure Boot:                             | Paducad Security                    |
| Camera         | System Integrity Protection:             | Enabled                             |
| Card Reader    | Signed System Volume:                    | Enabled                             |
| Controller     | Kernel CTRR:                             | Enabled                             |
| Controller     | Boot Arguments Filtering:                | Enabled                             |
| Diagnostics    | Allow All Kernel Extensions:             | Vec                                 |
| Disc Burning   | Liser Approved Brivilaged MDM Operations | No                                  |
| Ethernet Cards | DED Approved Privileged MDM Operations:  | No                                  |
|                | DEP Approved Privileged MDM Operations:  | NU                                  |

Secure Boot must be **reduced Security** to load drivers for third-party devices, if change please refer to: **<u>Reduced Security Policy</u>** 

### **Checking the Driver status and Version**

- 1. Click on the **Apple** logo located near the upper left-hand portion of the Desktop, and select "**About this Mac**".
- 2. Click on **Extensions**, and then click on **HighPoint NVMe** entry please take a screenshot and attach it to this support case (see the example below):

| • • •             |                   |                         | Ma             | cBook Pro               |               |                |                    |
|-------------------|-------------------|-------------------------|----------------|-------------------------|---------------|----------------|--------------------|
| NVMExpress        | Extension Name    |                         | ~ Version      | Last Modified           | Notarized     | Loaded         | Obtained from      |
| PCI               | HES MacChineseSir | 00                      | 8.0            | 2022/7/22 00:15         | Unknown       | No             | Not Signed         |
| Parallel SCSI     | HFS MacChineseTra | d                       | 8.0            | 2022/7/22.00:15         | Unknown       | No             | Not Signed         |
| Power             | HFS MacCyrillic   |                         | 8.0            | 2022/7/22.00:15         | Unknown       | No             | Not Signed         |
| Printers          | HES MacJapanese   |                         | 8.0            | 2022/7/22 00:15         | Unknown       | No             | Not Signed         |
| SAS               | HES MacKorean     |                         | 8.0            | 2022/7/22 00:15         | Unknown       | No             | Not Signed         |
| SATA              | HESEncodings      |                         | 1.0            | 2022/7/22 00:15         | Unknown       | No             | Not Signed         |
| SPI               | HighPointIOP      |                         | 445            | 2022/7/22 00:15         | Yes           | No             | Identified Develop |
| Storage           | HighPointNVMe     |                         | 1130           | 2022/7/25 00:55         | Yes           | Yes            | Identified Develop |
| Thunderbolt/USB4  |                   |                         |                |                         |               |                |                    |
| USB               | HighBointNVMo     |                         |                |                         | *             |                |                    |
| Network           | right on the      |                         |                |                         |               |                |                    |
| Firewall          | Version:          | 1.1.30                  |                |                         |               |                |                    |
| Locations         | Last Modified:    | 2022/7/25.00:55         |                |                         |               |                |                    |
| Volumes           | Bundle ID:        | com.highpoint-tech.ke   | xt.HighPointN\ | /Me                     |               |                |                    |
| WWAN              | Notarized:        | Yes                     |                |                         |               |                |                    |
| Wi-Fi             | Loaded:           | Yes                     |                |                         |               |                |                    |
| Software          | Obtained from:    | Identified Developer    |                |                         |               |                |                    |
| Accessibility     | Kind:             | Universal               |                |                         |               |                |                    |
| Applications      | Architectures:    | armo4e, xoo_04          |                |                         |               |                |                    |
| Developer         | Location:         | /Library/Extensions/Hit | hPointNVMe k   | ext                     |               |                |                    |
| Disabled Software | Kext Version:     | 1.1.30                  | in onutrino.   |                         |               |                |                    |
| Extensions        | Load Address:     | 184467418748025570      | 000            |                         |               |                |                    |
| Fonts             | Loadable:         | Yes                     |                |                         |               |                |                    |
| Frameworks        | Dependencies:     | Incomplete              |                |                         |               |                |                    |
| Installations     | Dependency Errors |                         |                |                         |               |                |                    |
| Language & Region | Dependency Re     | solution Failures:      |                | and the later second    |               |                | 00000              |
| Legacy Software   | Rigged but        | endencies can't be reso | rvea: c        | com.appie.iokit.lOStor  | ageramily, co | m.appie.iokit. | Certification      |
| Logs              | signed by:        | Authority Apple Boot    | CA Page Point  | recrimologies, Inc (DXI | 0000m9N2J, I  | severoper in ( | serunsation        |

System Information→Software→Extensions→HighPointNVMe

*Note:* The driver revision shown in the screenshots may not correspond with current software releases. Please make sure to download the latest driver updates from the product's Software Updates page.

### How to Collect Diagnostic Logs

We have provided a detailed video on log collection methods: link

 1-Click Self-Diagnostic Solution: Diagnostic View provides a "1-click" information collection system for troubleshooting. It will gather all necessary hardware, software, and storage configuration data and compile it into a single file, which can be transmitted directly to our FAE Team via our Online Support Portal.

| Diagnostic View                                                                                |                                                                                                    |                                                |                                                     |  |  |  |
|------------------------------------------------------------------------------------------------|----------------------------------------------------------------------------------------------------|------------------------------------------------|-----------------------------------------------------|--|--|--|
| System                                                                                         |                                                                                                    | Product                                        |                                                     |  |  |  |
| OS:<br>Kernel:<br>CPU:<br>MotherBoard:<br>T2:<br>Disk:<br>Thunderbolt:<br>Secure Boot:<br>SIP: | Mac OS X 10.13.6 17G14042<br>xnu-4570.71.82.8~1<br>Intel(R) Core(TM) i5-4258U CPU @ 2.40GHz<br>MacBookPro11,1<br>/<br>APPLE SSD SD0128F<br>/<br>Not Present<br>Disabled | Controller:<br>Driver Name:<br>Driver Version: | No controller detected!<br>No driver detected!<br>/ |  |  |  |
|                                                                                                |                                                                                                    |                                                |                                                     |  |  |  |

2. You can also click 'Help'→ 'Diagnostic' to enter the diagnostic view.

| Controller(1): High | Point v            |         |                                                                | High Point<br>Technologies, Inc. |
|---------------------|--------------------|---------|----------------------------------------------------------------|----------------------------------|
| Global View         | Physical           | Logical | Setting Event SHI Help                                         |                                  |
| Controller          |                    |         | Controller Info                                                |                                  |
| Rescan              | Model N<br>Vendor: | lame:   | HighPoint NVMe RAID Controller<br>HighPoint Technologies, Inc. |                                  |

3. Click the "Save Logs" button to create the diagnostic file. Note, that this process may take several minutes to complete.

| •                                                      | localhost:7402 says<br>Are you sure to save the diagn                                                                                   | ostic information?                             |        | High Point<br>Technologies, Inc.             |
|--------------------------------------------------------|----------------------------------------------------------------------------------------------------|------------------------------------------------|--------|----------------------------------------------|
| Global Vie                                             | ew Physi                                                                                                    | Cancel                                         | ок     | Help                                         |
|                                                        | Diagr                                                                                                    | iostic view                                    | L      |                                              |
| System                                                 |                                                                                                    | Product                                        |        |                                              |
| OS:<br>Kernel:<br>CPU:<br>MotherBoard:<br>T2:<br>Disk: | Mac OS X 10.13.6 17G14042<br>xnu-4570.71.82.8~1<br>Intel(R) Core(TM) i5-4258U CPU @ 2.40GHz<br>MacBookPro11,1<br>/<br>APPLE SSD SD0128F | Controller:<br>Driver Name:<br>Driver Version: | N<br>/ | o controller detected!<br>o driver detected! |
| Thunderbolt:<br>Secure Boot:<br>SIP:                   | /<br>Not Present<br>Disabled                                                                                                    |                                                |        |                                              |

4. 'Logs Location' will display the location of the saving path.

|                                                                                                | Diagnos                                                                                                    | stic View                                      |                                                     |
|------------------------------------------------------------------------------------------------|----------------------------------------------------------------------------------------------------|------------------------------------------------|-----------------------------------------------------|
| System                                                                                         |                                                                                                    | Product                                        |                                                     |
| OS:<br>Kernel:<br>CPU:<br>MotherBoard:<br>T2:<br>Disk:<br>Thunderbolt:<br>Secure Boot:<br>SIP: | Mac OS X 10.13.6 17G14042<br>xnu-4570.71.82.8~1<br>Intel(R) Core(TM) I5-4258U CPU @ 2.40GHz<br>MacBookPro11,1<br>/<br>APPLE SSD SD0128F<br>/<br>Not Present<br>Disabled | Controller:<br>Driver Name:<br>Driver Version: | No controller detected!<br>No driver detected!<br>/ |
| Logs Location                                                                                  | : /Users/Shared/HighPoint_2021.11.                                                                                                    | 10_16.45.57.zip                                | Save Logs                                           |

Please submit the log file to our Support Department using our online services: (https://www.highpoint-tech.com/support-and-services).